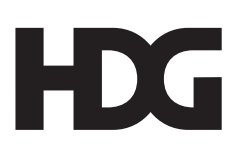

# HDG WebControl

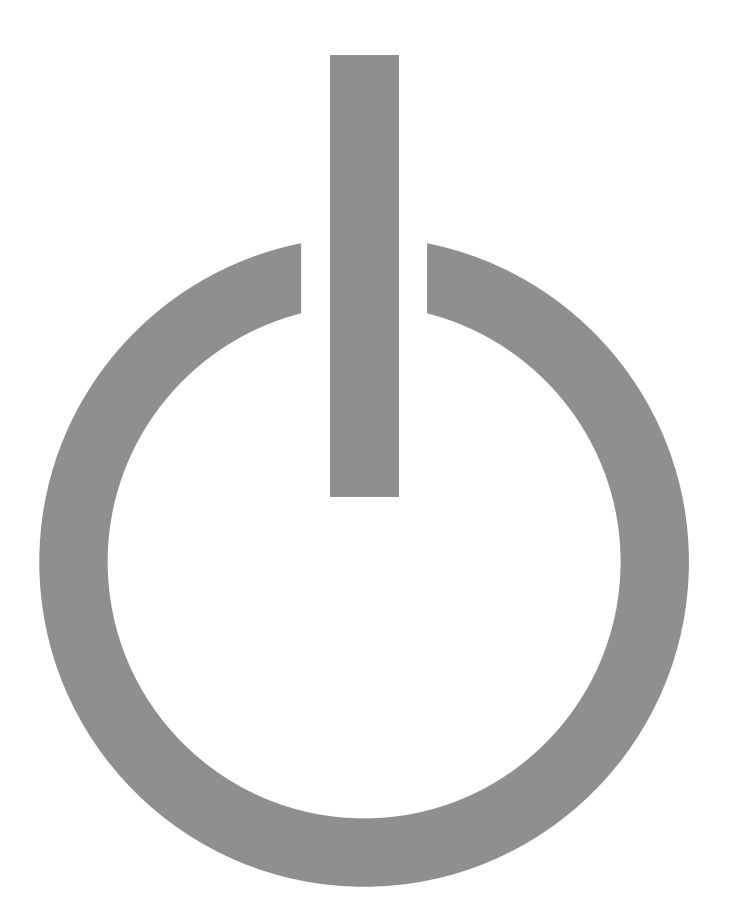

hdg-bavaria.com

# Installation

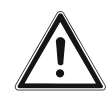

NETZWERKANSCHLUSS HDG CONTROL

NETZWERKANSCHLUSS HDG CONTROL PRO

## Achtung!

Die Internetanbindung der Bedieneinheit HDG Control Touch XL muss kundenseitig über Router bzw. Netzwerk realisiert werden!

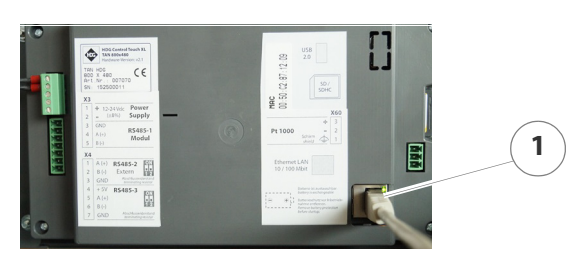

Abbildung 2/1 - Netzwerkanschluss Display HDG Control

1. Stecken Sie das Netzwerkkabel (1) an der Rückseite der Bedieneinheit HDG Control Touch XL an.

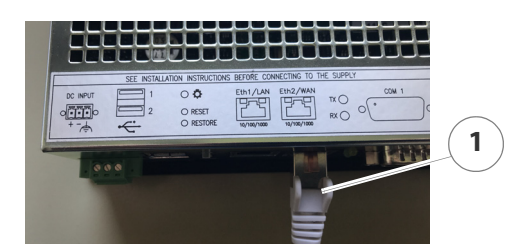

Abbildung 2/2 - Netzwerkanschluss Display HDG Control Pro

1. Stecken Sie das Netzwerkkabel (1) an der WAN-Schnittstelle an der Rückseite der Bedieneinheit HDG Control Pro an.

REGISTRIERUNG

- 2. Öffnen Sie die Website https://next.hdg-bavaria.com.
- ✓ Sie befinden sich auf der Anmeldeseite.

| ei Ihrem Konto anmelden                                                                                                    |     |   |
|----------------------------------------------------------------------------------------------------|-----|---|
| Willkommen bei myHDG NEXT. Falls Sie schon einen myHDG Zugang<br>haben, beachten Sie bitte, dass eine Anmeldung mit diesen<br>Zugangsdaten nicht möglich ist.<br>Bitte registrieren Sie sich neu und fügen Sie Ihre(n) Kessel dem neuer<br>Account mit MAC-Adresse und PIN hinzu. | n . | 2 |
| E-Mail                                                                                                    |     |   |
|                                                                                                    | 0   |   |
| Angemeldet bleiben                                                                                                    |     | 3 |
| Anmelden                                                                                                    |     |   |
| Registrieren Passwort vergessen?                                                                                                    |     |   |

Abbildung 2/3 - Startseite

- 3. Drücken Sie ggf. auf das Sprachsymbol (1) und wählen Sie die gewünschte Sprache aus.
- 4. Wählen Sie ggf. zwischen dunkler und heller Darstellungsweise (2).
- 5. Drücken Sie auf den Schaltfläche Registrieren (3).
- ✓ Sie befinden sich auf der Registrierungsseite.

| Registrierung                 |   |
|-------------------------------|---|
|                               |   |
| Vorname                       |   |
|                               |   |
| Nachname                      |   |
|                               |   |
|                               |   |
| Passwort                      |   |
| Passwort bestätigen           |   |
|                               |   |
| Mindestens neun Zeichen       |   |
| Mindestens eine Zahl          |   |
| Mindestens ein Kleinbuchstabe |   |
| Mindestens ein Großbuchstabe  | ( |
| Mindestens ein Sonderzeichen  |   |
| « Zurück zur Anmeldung        |   |

Abbildung 2/4 - Registrierungsseite

- 6. Geben Sie die Angaben für Ihr Benutzerkonto ein.
- 7. Drücken Sie auf die Schaltfläche Registrieren (1).
- ✓ Sie haben sich erfolgreich registriert.
- ✓ Sie erhalten eine E-Mail, in der ein Link zur Aktivierung des Accounts hinterlegt ist.
- 8. Drücken Sie in der E-Mail auf den Aktivierungslink.
- ✓ Sie befinden sich auf der Anmeldeseite.

| Bei                                                         | Ihrem Konto anmelden                                                                                             |            |  |
|-------------------------------------------------------------|----------------------------------------------------------------------------------------------------|------------|--|
| Willkommen bei<br>haben, beachten<br>Zugangsdaten ni        | myHDG NEXT. Falls Sie schon einen myHDG Zuga<br>1 Sie bitte, dass eine Anmeldung mit diesen<br>icht möglich ist. | ng         |  |
| Bitte registrieren<br>Account mit MAC                       | 1 Sie sich neu und fügen Sie Ihre(n) Kessel dem ne<br>2-Adresse und PIN hinzu.                                   | uen        |  |
| Bitte registrieren<br>Account mit MAC<br>E-Mail             | Sie sich neu und fügen Sie Ihre(n) Kessel dem ne<br>C-Adresse und PIN hinzu.                                     | uen        |  |
| Bitte registrieren<br>Account mit MAC<br>E-Mail<br>Passwort | i Sie sich neu und fügen Sie Ihre(n) Kessel dem ne<br>C-Adresse und PIN hinzu.                                   | <u>(</u> ) |  |

Abbildung 2/5 - Anmeldeseite

9. Geben Sie Ihre E-Mail-Adresse und Passwort ein.

Login

- 10. Drücken Sie auf die Schaltfläche Anmelden (1).
- ✓ Sie befinden sich auf der MyHDG-Seite.

| Мунд                       |   |   |   |   | =- | <br>1 | ) |
|----------------------------|---|---|---|---|----|-------|---|
| Meine Heizungen            | + | + | S |   |    |       |   |
| Expertenbereich            |   | + | + | Î | ~  |       |   |
| Mit mir geteilte Heizungen |   | + | + | Î | ~  |       |   |

Abbildung 2/6 - MyHDG-Seite

Es stehen folgende Funktionen zur Verfügung:

- Hauptmenü:
  - MyHDG Startseite
  - Account bearbeiten
  - Logout
  - Anlage inzufügen
  - Gruppe erstellen / verwalten
- Sie können im gewünschten Bereich eine Gruppe erstellen oder so ausgewählte Kessel bzw. Stand-Alone-Regler in einer Gruppe zusammenfassen.
  - Teilen
- S

Sie können Ihre Anlage mit anderen Accounts teilen, Anwendungsfälle sind z.B. innerhalb der Familie oder Hausverwaltungen. Solange der Kunde mit seiner myHDG-PIN Zugriff auf die Anlage hat, haben auch alle Personen Zugriff, mit denen die Anlage geteilt wurde.

Der Kunde kann die Personen, mit denen die Anlage geteilt wurde, verwalten und auch wieder entfernen. Nicht zu verwechseln mit dem Expertenbereich, dieser ist über eine eigene PIN nur für Servicezwecke zu verwenden.

Vorgehensweise:

1. Teilen-Funktion aktivieren.

2. Eine Anlage zum Teilen auswählen. Es erscheint ein PopUp mit Hinweistext und einem Code.

3. Code kopieren und per Mail an einen anderen myHDG-User senden.

4. Teilen wieder beenden.

Der myHDG-User, der den Code erhalten hat, kann in seinem Bereich "Mit mir geteilte Heizungen" die Anlage mit Hilfe des Codes hinzufügen. Der Code ist nur einmalig für 24h gültig, er kann aber jederzeit neu generiert werden.

Wurde ein Anlage erfolgreich geteilt, erscheint beim Besitzer ein gelbes Teilen-Symbol, hier können die Personen verwaltet werden, mit denen die Anlage geteilt wurde.

| Î                     | • Löschen                                                                                                    |
|-----------------------|----------------------------------------------------------------------------------------------------|
| -                     | • Ein-/Ausblenden                                                                                                    |
| Heizanlage hinzufügen |                                                                                                    |
| 1                     | Sie sind jetzt als Nutzer registriert und haben sich erfolgreich einge-<br>loggt. Im nächsten Schritt muss von Ihrem Benutzerkonto die Ver-<br>bindung zu Ihrer Heizanlage hergestellt werden.                                                                                          |
| +                     | 11.Drücken Sie im Bereich <i>Meine Heizungen</i> auf das Symbol Anlage hinzufügen.                                                                                                    |
|                       | <ul> <li>Sie befinden sich auf der Heizkessel-Aktivierungsseite.</li> </ul>                                                                                                    |
| MAC-ADRESSE           |                                                                                                    |
|                       | $\bigcirc$ $\otimes$                                                                                                    |
|                       | MAC                                                                                                    |
|                       |                                                                                                    |
|                       |                                                                                                    |
|                       |                                                                                                    |
|                       |                                                                                                    |
|                       | Die benötigten Informationen finden Sie in der Bedieneinheit HDG Control Touch XL unter:                                                                                                    |
|                       | Hauptmenü – Systemeinstellungen – Netzwerk.                                                                                                    |
|                       | Abbildung $2/7$ - heizkessel aktivieren                                                                                                    |
| Î                     | Die MAC-Adresse ist die eindeutige Kennzeichnung für Ihre HDG<br>WebControl. Sie finden Sie in der Bedieneinheit HDG Control Touch<br>XL, "Hauptmenü" -> "Systemeinstellungen" -> "Netzwerk" -> Par 01-<br>55 MAC-Adresseoder alternativ auch auf der Rückseite der Bedien-<br>einheit. |
|                       | 12.Stellen Sie sicher, dass die Bedieneinheit HDG Control Touch XL online ist.                                                                                                    |
|                       | 13.Geben Sie die MAC-Adresse ein.                                                                                                    |
|                       | 14.Bestätigen Sie Ihre Eingabe mit der Taste Bestätigen (1).                                                                                                    |
| PIN                   |                                                                                                    |
| f                     | Neben der MAC-Adresse ist nach Software 1.54 für den Zugang zur<br>HDG WebControl eine PIN nötig. Sie können die individuelle PIN in                                                                                                    |

Neben der MAC-Adresse ist nach Software 1.54 für den Zugang zur HDG WebControl eine PIN nötig. Sie können die individuelle PIN in der Bedieneinheit HDG Control Touch XL, unter *"Hauptmenü" -> "Systemeinstellungen" -> "Netzwerk" ->* Par 01-56 myHDG PIN oder Par 01-57 myHDG Experten-PIN. Die PIN muss ungleich 0000 sein.

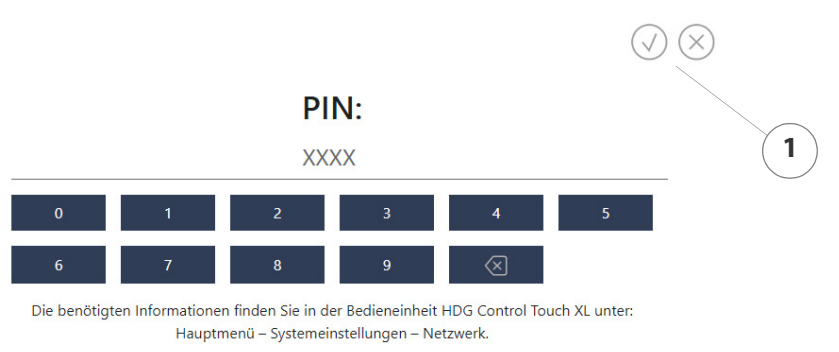

Abbildung 2/8 - PIN eingeben

15.Geben Sie die PIN ein.

16.Bestätigen Sie Ihre Eingabe mit der Taste Bestätigen (1).

- Die Verbindung zwischen Ihrem Heizkessel und der HDG Web-Control ist hergestellt.
- ✓ Sie befinden sich wieder in der Heizkessel-Auswahlseite.

![](_page_6_Figure_6.jpeg)

Abbildung 2/9 - Heizkessel auswählen

17.Drücken Sie auf den Heizkessel (1).

✓ Sie befinden sich in der HDG WebControl.

Alternativ dazu kann im Falle von internen Netzwerken die IP-Adresse der HDG WebControl direkt in die Adressleiste des Browsers eingegeben werden.

Die IP-Adresse finden Sie in der Bedieneinheit HDG Control Touch XL, "Hauptmenü" -> "Systemeinstellungen" -> "Netzwerk" -> Par 01-51 IP-Adresse.

FAVORITEN

![](_page_6_Picture_13.jpeg)

Durch Drücken des Symbols können Anlagen oder Gruppen als Favorit markiert werden. Diese werden dann in der Übersicht nach vorne geschoben.

# **Email-Benachrichtigung einstellen**

![](_page_7_Picture_2.jpeg)

#### Abbildung 2/10 - Hauptmenü

1. Drücken Sie in der Kopfzeile auf Hauptmenü (1).

![](_page_7_Picture_5.jpeg)

Abbildung 2/11 - Benachrichtigungen

2. Drücken Sie auf das Feld Benachrichtigungen (1).

|   |       | Email-Benachrichtigungen aktivieren |         |         |         |         |               |         |               |   |
|---|-------|-------------------------------------|---------|---------|---------|---------|---------------|---------|---------------|---|
|   |       | Email Server                        |         |         |         |         |               | 5       |               |   |
|   |       | Absenderadresse                     |         |         | <00     | 0-50-c2 |               | Ari     | ia.com>       |   |
|   |       | Verbindungstest                     |         |         |         | Vert    | bindungstest  | starten |               | 4 |
|   | Aktiv | Mailadresse                         | Sprache | Störung | Warnung | Wartung | Betriebsmeld. | Logfile | Testnachricht |   |
|   | Ein   | florian.mitterm                     | Deutsch | Ein     | Ein     | Ein     | Ein           | Ein     | Senden -      | 3 |
| 2 | Aus   |                                     | Deutsch | Aus     | Aus     | Aus     | Aus           | Aus     | Senden        |   |

Abbildung 2/12 - Email-Benachrichtigungen einstellen

- 3. Stellen Sie Email-Benachrichtigungen auf Ein (5).
- 4. Geben Sie die Mailadresse (1) ein.
- 5. Stellen Sie Aktiv auf Ein (2).
- 6. Stellen Sie die gewünschten Benachrichtigungen (4) ein.
- 7. Drücken Sie auf *Testnachricht senden* (3), um sicherzustellen, dass die Einstellungen und die Verbindung in Ordnung sind.
- ✓ Die Email-Benachrichtigung ist eingestellt.

## **E-Mail-Server einrichten**

![](_page_8_Picture_1.jpeg)

## Tipp!

Sollte der Versand von E-Mail-Benachrichtigungen nicht funktionieren, muss sichergestellt werden, dass beim verwendeten Router unser benötigter E-Mail-Server "postausgang.idowa.net" in der Liste der sicheren E-Mail-Server aufgenommen ist.

Nachfolgend wird als Beispiel das Hinzufügen unseres E-Mail-Servers beim Telekom Speedport beschrieben. Die Vorgehensweise dient nur als Beispiel und variiert von Anbieter zu Anbieter.

Wenn kein E-Mail-Versand eingerichtet werden kann, wenden Sie sich bitte an Ihren Anbieter!

![](_page_8_Picture_6.jpeg)

- 1. Stellen Sie sicher, dass der Haken (1) bei "Liste der sicherern E-Mail-Server aktiv" gesetzt ist.

| $\mathbf{T}$ · ·                                                                                                    |                                                                         |                                                              |              | A A Deutsch Er      | nglish Kundencenter PC-Softwa                                                                                                    |
|----------------------------------------------------------------------------------------------------|-------------------------------------------------------------------------|--------------------------------------------------------------|--------------|---------------------|----------------------------------------------------------------------------------------------------|
| Speedport W 724V                                                                                                    | Úbersicht                                                               | ()<br>Internet                                               | Telefonie    | Heimnetzwerk        | Einstellungen                                                                                                    |
| Internetverbindung<br>Filter und Zeitschaltung<br>Portfreischaltung<br>Liste der sicheren E-Mail-Server<br>Dynamisches DNS<br>WLAN TO GO (HotSpot) | Einstellungen zur<br>Liste der sichen<br>verwenden<br>Liste der erlaubt | Liste der sicheren E<br>en E-Mail-Server<br>en E-Mail-Server | -Mail-Server | <u>Was ist das?</u> | Sicherheits-Status  ✓ Firewall aktiv  ✓ Liste der sicheren E-Mail-Server aktiv  ✓ WLAN verschlüsselt  Telekom-Datenschutz  ♥ Stufe 1 |
|                                                                                                    |                                                                         |                                                              |              |                     | ROTSPOT Aktiv                                                                                                    |

Abbildung 2/14 - E-Mail-Server einrichten

2. Drücken Sie in den Internet-Einstellungen auf die Liste der sicheren E-Mail-Server (1).

![](_page_9_Picture_4.jpeg)

Abbildung 2/15 - E-Mail-Server einrichten

- 3. Fügen Sie den E-Mail-Server "postausgang.idowa.net" (1) zu den sicheren E-Mail-Servern hinzu.
- ✓ Der E-Mail-Server ist eingrichtet.

NOTIZEN

#### **HDG Bavaria GmbH**

Heizsysteme für Holz Siemensstraße 22 D-84323 Massing Tel. +49(0)8724/ 897-0 info@hdg-bavaria.com www.hdg-bavaria.com